# PARTILINK

### HDMI 2.0 to 4K@30Hz PCIe Capture Card

## PCI-H01HP2

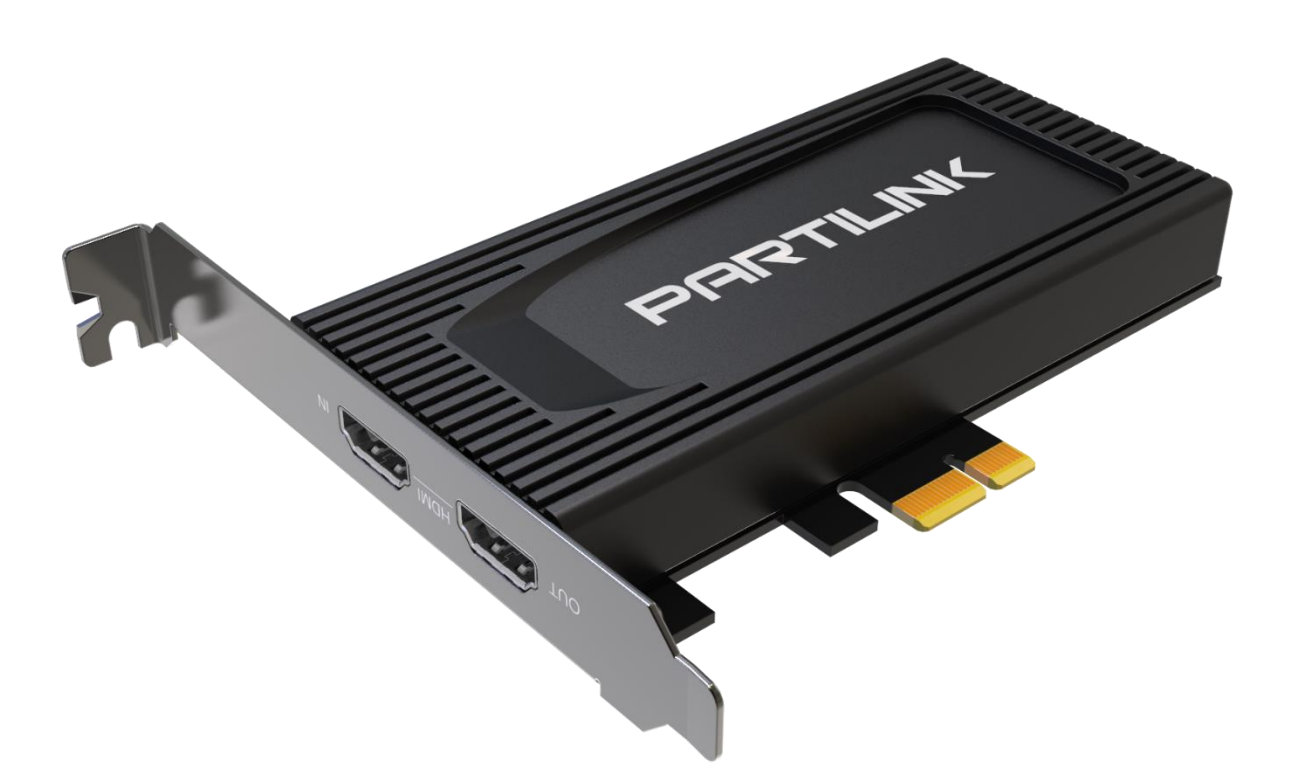

User Manual (210721 v.1)

www.partilink.com

## Contents

| 1. | Overview            | -03 |
|----|---------------------|-----|
| 2. | Features            | -03 |
| 3. | Specification       | -04 |
| 4. | System Requirements | -05 |
| 5. | Installation        | -05 |
| 6. | Capture Operation   | -06 |
|    | 6.1 Video Setting   | -07 |
|    | 6.2 Audio Setting   | -08 |
| 7. | Package Contents    | -11 |

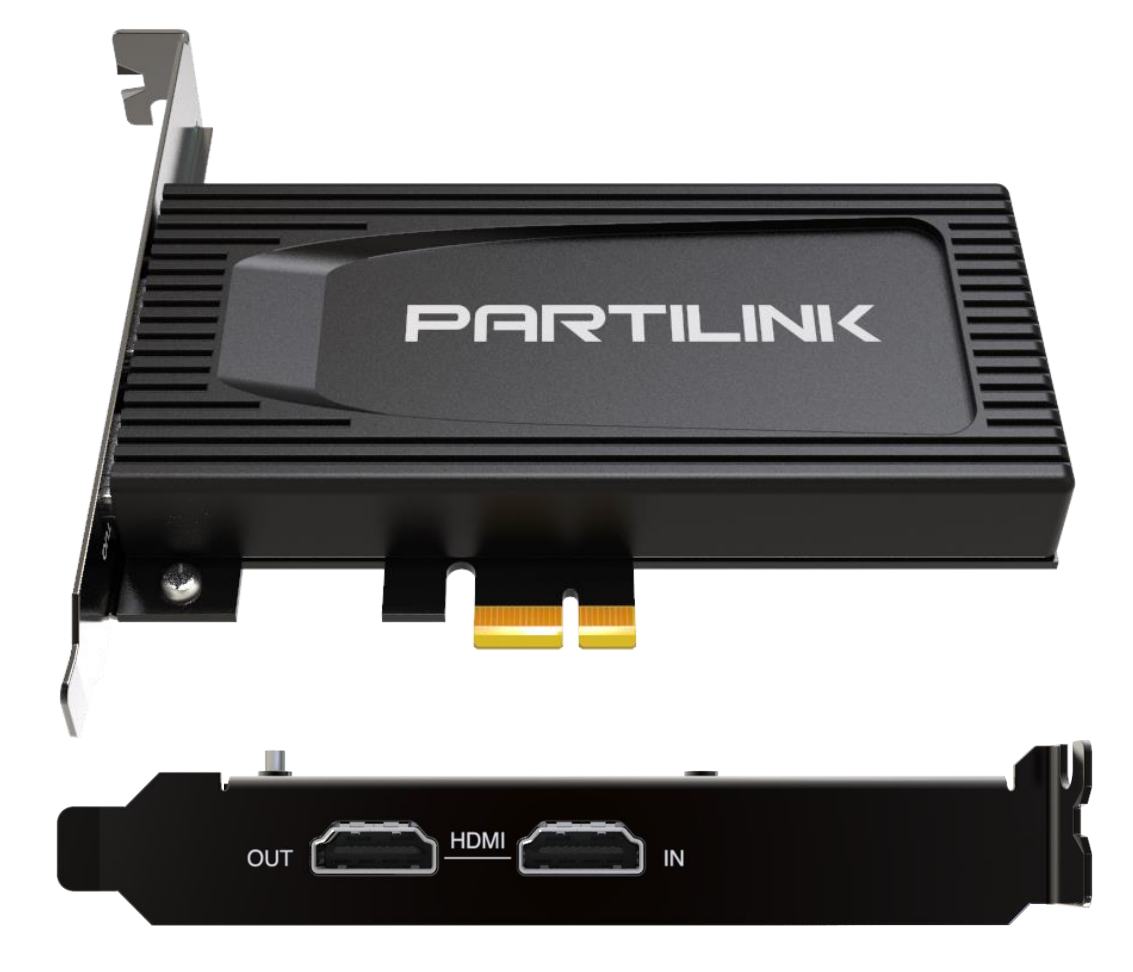

#### 1. Overview

Partilink PCI-H01HP2, HDMI 2.0 to 4K@30Hz PCIe Capture Card, is designed to capture 4K@60Hz video, then uplink 4K@30Hz data to the computer through the PCIe. It allows the user to capture 4K HDMI video from sources such as PS4, XBOX, Switch, camera ...etc. for filing, re-editing and streaming via the PC.

It will not affect the performance of computer while maintaining a resolution up to 4K at 30Hz. with this 4K HDMI capture mate for PC, streaming media made easy to capture every sound and movement effectively and simultaneously

#### 2. Features

- Supports HDMI input resolution up to 3840x2160@60Hz and HDR
- HDMI loop-out port supports resolution up to 3840x2160@60Hz and HDR
- Video capture resolution up to 3840x2160@30Hz or 1920x1080p@120Hz
- Supports deep color (36-bit color)
- Supports PCIe x 1 (Gen4)
- Compatible with third-party applications such as QuickTime, OBS, XSplit, vMix...etc.

### 3. Specification

| MODEL NO.                                |                                                                                                    | 101HP2                                                         |                                                                                              |  |  |  |  |  |  |
|------------------------------------------|----------------------------------------------------------------------------------------------------|----------------------------------------------------------------|----------------------------------------------------------------------------------------------|--|--|--|--|--|--|
| INPUT INTERFACE                          | HDMI 2.0 Type-A x 2                                                                                                    |                                                                |                                                                                              |  |  |  |  |  |  |
| OUTPUT<br>INTERFACE                      | PCIE x 1,<br>HDMI 2.0 Type-A x 1                                                                                                    | PCIE x 1,<br>HDMI 2.0 Type-A x 1                               |                                                                                              |  |  |  |  |  |  |
| INPUT/ OUTPUT<br>(LOOPOUT)<br>RESOLUTION | 840 x 2160p 60/50/30/25/24Hz<br>560 x 1440p 144/60Hz<br>920 x 1080p 240/144/120/60/50/30/25/24Hz<br>920 x 1080i 60/50Hz<br>280 x720p 60/50Hz<br>20 x 576p 50Hz<br>20 x480p 60Hz<br>20 (1440) x576i 50Hz<br>20 (1440) x480i 60Hz<br>340 x480p 60Hz |                                                                |                                                                                              |  |  |  |  |  |  |
|                                          | NV12                                                                                                    |                                                                | YUY2                                                                                         |  |  |  |  |  |  |
| CAPTURE<br>RESOLUTION                    | 3840x2160p<br>2560x1440p<br>1920x1080p 120/60/50/3<br>1280x720p<br>720x480p<br>720x576p<br>640x480p                                                                                                    | 30 Hz<br>60 Hz<br>30/25 Hz<br>60 Hz<br>60 Hz<br>50 Hz<br>60 Hz | 2560x1440p50 Hz1920x1080p60/50/30/25 Hz1280x720p60 Hz720x480p60 Hz720x576p50 Hz640x480p60 Hz |  |  |  |  |  |  |
| COLOR SAMPLING                           | RGB, YUV (YCbCr444, YCbCr422, YCbCr420)                                                                                                    |                                                                |                                                                                              |  |  |  |  |  |  |
| VIDEO FORMAT                             | NV12 , YUY2                                                                                                    | NV12 , YUY2                                                    |                                                                                              |  |  |  |  |  |  |
| UAC AUDIO<br>OUTPUT                      | Stereo / 16-bit PCM encod                                                                                                    | Stereo / 16-bit PCM encoded audio at 48KHz sampling rates      |                                                                                              |  |  |  |  |  |  |
|                                          | CPU                                                                                                    | i5 Dual Core                                                   | 2.8GHz or higher                                                                             |  |  |  |  |  |  |
| SYSTEM<br>REQUIREMENTS                   | RAM                                                                                                    | 4GB or highe                                                   | GB or higher                                                                                 |  |  |  |  |  |  |
|                                          | OS                                                                                                    | Windows 8 a<br>MacOS 10.13                                     | and above<br>and above                                                                       |  |  |  |  |  |  |
|                                          | Operating Temperature                                                                                                    | 0℃ ~ 45℃                                                       |                                                                                              |  |  |  |  |  |  |
| ENVIRONMENT                              | Operating Humidity                                                                                                    | 20% ~ 90%                                                      |                                                                                              |  |  |  |  |  |  |
| DIMENSION                                | 120.9 x 133.7 x 21.6m (W >                                                                                                    | 120.9 x 133.7 x 21.6m (W x L x H)                              |                                                                                              |  |  |  |  |  |  |
| WEIGHT                                   | 160 G                                                                                                    |                                                                |                                                                                              |  |  |  |  |  |  |

#### 4. System Requirements

- CPU: i5 Dual Core 2.8GHz or higher
- RAM: 4GB or higher
- OS: Microsoft Windows 8.1/10 MacOS (10.13 and above)

#### 5. Installation

- Slot the Partilink PCI-H01HP2 PCIe capture card into the computer PCIe port.
- Plug-in your HDMI source with an HDMI Cable into the HDMI INPUT port of the Partilink PCI-H01HP2 PCIe capture
- Plug-in your display device with a HDMI Cable into HDMI LOOP-OUT port of the Partilink PCI-H01HP2 PCIe capture

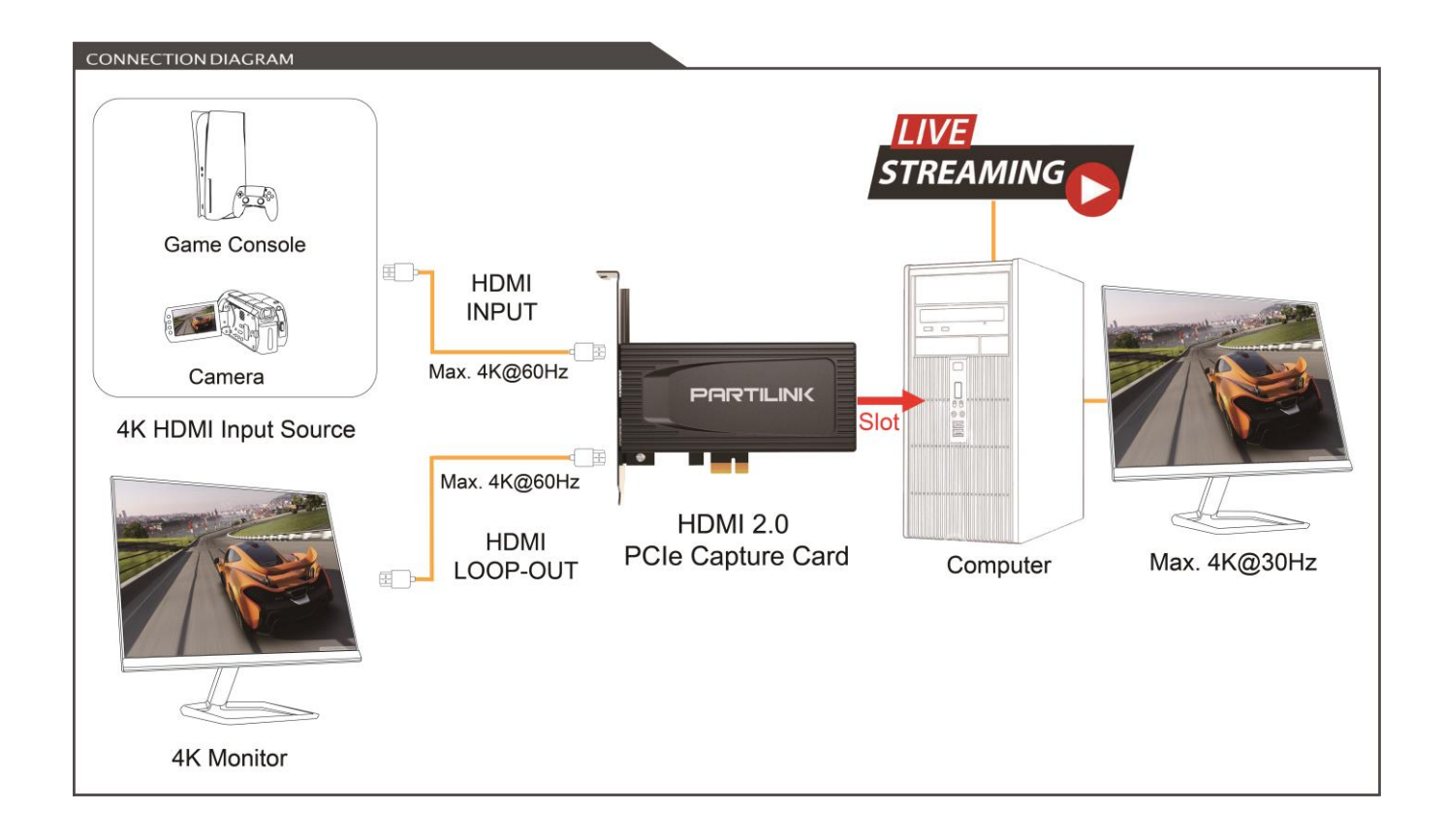

#### 6. Capture Operation (Windows with OBS)

(a) After plugging in your device, go to [Windows Settings] and then go under [BT and Other Devices] and make sure Partilink PCI-H01HP2 PCIe Capture is detected

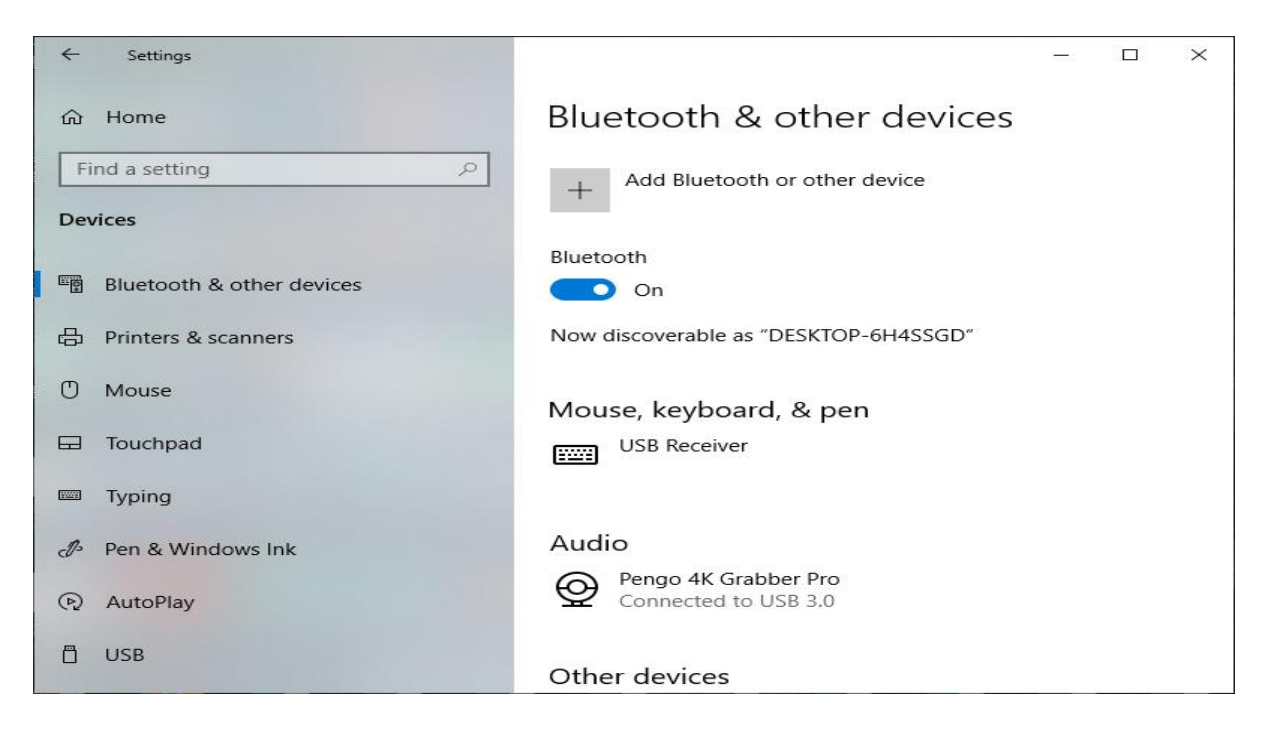

(b) Download OBS Studio <u>https://obsproject.com/</u> (OBS-Studio-25.0.8-Full-Installer-x64. exe)

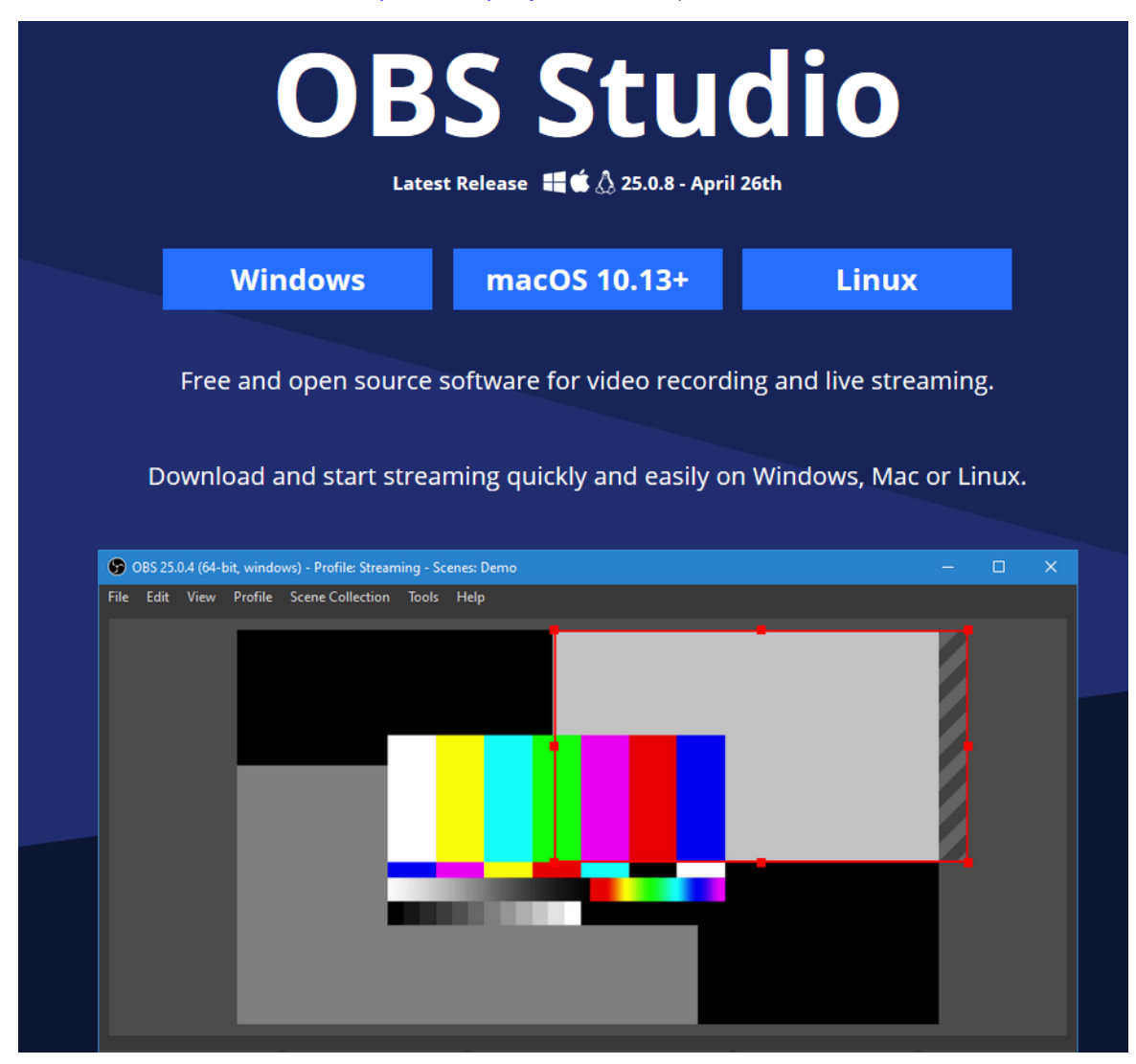

(c) Open OBS Studio. (version 25.0.8)

#### 6.1 Video Setting

a) Add and select "Video Capture Device", rename the source and click OK

| S OBS 25.0.8 (64-bit, windows)                                       | ) - Profile: Untitled -  | Scenes: U    | ntitled                                   |                                    | _         |              | × |
|----------------------------------------------------------------------|--------------------------|--------------|-------------------------------------------|------------------------------------|-----------|--------------|---|
| <u>F</u> ile <u>E</u> dit <u>V</u> iew <u>P</u> rofile <u>S</u> cene | Collection <u>T</u> ools | <u>H</u> elp |                                           |                                    |           |              |   |
|                                                                      |                          |              |                                           |                                    |           |              |   |
| Scenes 🕒                                                             |                          | 6            | Audio Mixer                               | 🔁 Scene Transitions 🖷              |           | Controls     | 2 |
| Scene 🚽                                                              | Audio Input Capture      | ⊘            | Audio Input Capture 0.0 dI                | Fade 🗘                             |           | rt Streaming |   |
| <u>°</u>                                                             | Video Capture Devi       | ice 👁 🔒      | en en en en en en en en en en en en en e  | +-0                                |           | rt Recording |   |
|                                                                      |                          |              | Desktop Audio 0.0 dB                      |                                    |           | udio Mode    |   |
|                                                                      |                          |              | eo es eo es eo es ao as ao es ao es eo es |                                    |           | Settings     |   |
| + - ^ ~ +                                                            | ¢ ^ v                    |              |                                           |                                    |           | Exit         |   |
|                                                                      |                          |              |                                           | (•) LIVE: 00:00:00 • REC: 00:00:00 | CPU: 0.9% | , 60.00 fps  |   |

#### b)Select "Partilink 4K PCIE Capture" as your device

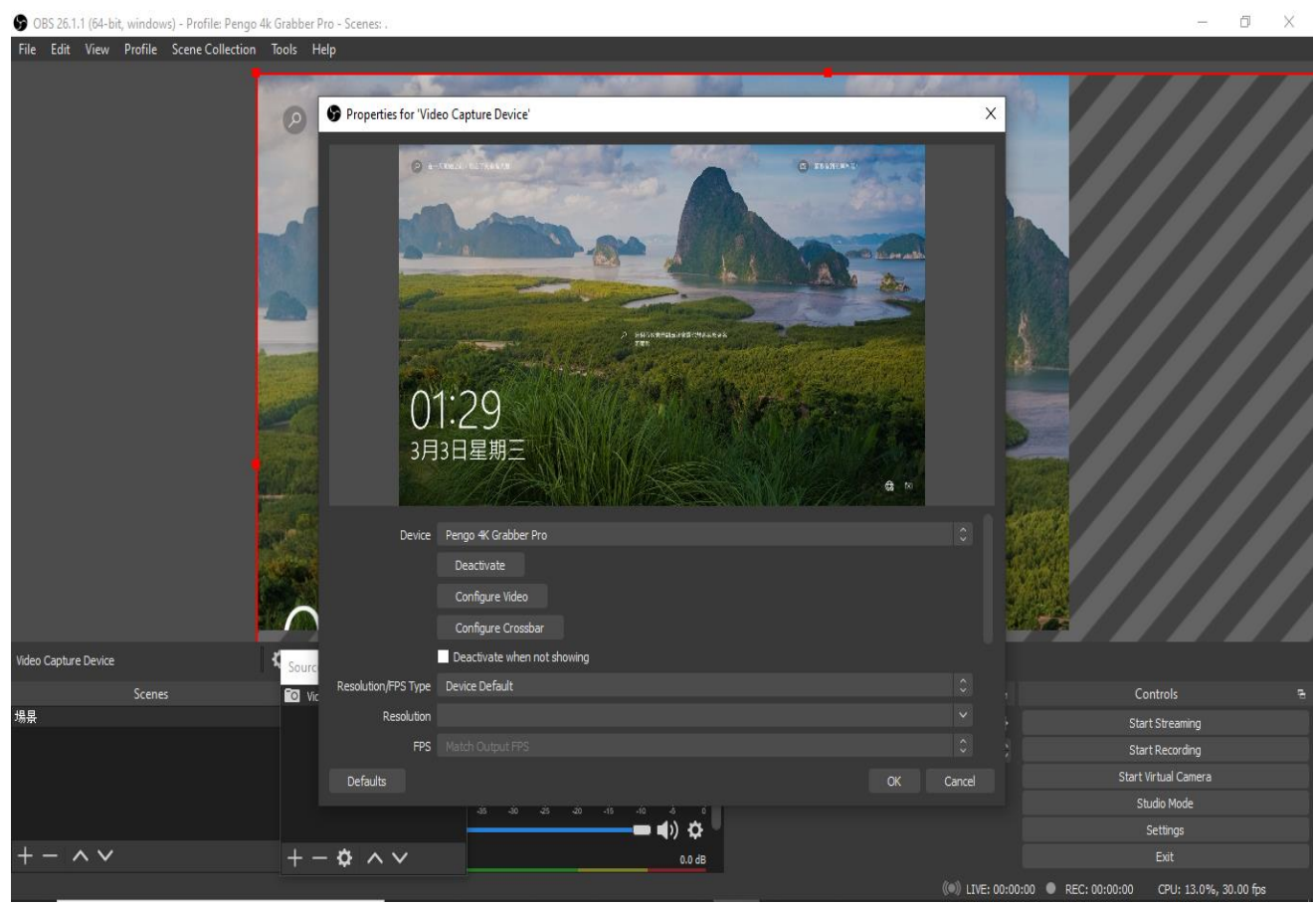

#### c) Parameter Setting references are displayed as below

| S OBS 26.1.1 (64-bit, windows) - Profile: F | Pengo 4k Grabber Pr | o - Scenes: .                                |                                                                                                    |            | – 0 ×                                      |
|---------------------------------------------|---------------------|----------------------------------------------|----------------------------------------------------------------------------------------------------|------------|--------------------------------------------|
| File Edit View Profile Scene Colle          | ection Tools He     | lp                                           |                                                                                                    |            |                                            |
|                                             |                     | Properties for 'Vide<br>Properties for 'Vide | но Capture Device'                                                                                                  | X          |                                            |
|                                             |                     | Device<br>Resolution/FPS Type                | Pengo & Grabber Pro<br>Deactivate<br>Configure Video<br>Configure Crossbar<br>Deactivate when not showing<br>Custom |            |                                            |
|                                             |                     | Resolution                                   | 3840x2160                                                                                                    | ~          |                                            |
|                                             |                     | FPS                                          |                                                                                                    | ÷          |                                            |
| Video Capture Device                        | Sourc               | Video Format                                 |                                                                                                    |            |                                            |
| Scenes                                      | 🖸 Vic               | Color Space                                  | Default                                                                                                    |            | Controls 🖷                                 |
| 場景                                          |                     | Color Range                                  | Default                                                                                                    |            | Start Streaming                            |
|                                             |                     | Buffering 🕐                                  | Auto-Detect                                                                                                    |            | Start Recording                            |
|                                             |                     | Defaults                                     |                                                                                                    | Cancel     | Start Virtual Camera                       |
|                                             |                     |                                              | -35 -30 -25 -20 -15 -10 -5 0                                                                                        |            | Studio Mode                                |
|                                             |                     |                                              |                                                                                                    |            | Settings                                   |
| +- ~ ~                                      | + -                 | $\phi \land \lor$                            | 0.0 dB                                                                                                    |            | Exit                                       |
| - 0                                         |                     | 10                                           |                                                                                                    | IIVE: 00:0 | 0:00 🔍 REC: 00:00:00 CPU: 16.8%, 30.00 fps |

- Resolution/FPS Type: Custom
- Resolution: 3840x2160
- FPS: Match Output FPS (auto select: 30)
- Video Format: NV12
- Audio Device: HDMI (Pengo 4K Grabber)

#### 6.2 Audio Setting

a) Click on the audio setting icon as displayed below

|         |   | 本機                                            |                         |                                             | ♥                            |                   | -       |              |                        |
|---------|---|-----------------------------------------------|-------------------------|---------------------------------------------|------------------------------|-------------------|---------|--------------|------------------------|
| Scenes  |   | Sources                                       |                         | Audio Mixer                                 |                              | Scene Transition  |         |              | Controls 🖷             |
| 場累      | • | ) Audio Output Capture<br>Video Contem Dunico | <ul> <li>○ 1</li> </ul> | Audio Output Caphue                         | 0.0 dB                       | Fade              |         | û <b>¢</b> ( | Start Streaming        |
|         |   | Video Capture Device                          | •                       | -60 -65 -60 -45 -40 -35 -30 -25 -20 -15 -10 | o _s o<br>_a\\ ★             | Duration 300 ms   | ) ms    |              | Start Recording        |
|         |   |                                               |                         |                                             | ¶∥ \$                        |                   |         |              | Start Virtual Camera   |
|         |   |                                               |                         | Desktop Audio                               | 0.0 dB                       |                   |         |              | Studio Mode            |
|         |   |                                               |                         |                                             | <b>ส</b> ่ง <del>ผู้</del> ป |                   |         |              | Settings               |
| + - ^ ~ | - |                                               |                         | EL 4 - D -                                  | <b>√</b> / ¥                 |                   |         |              | Exit                   |
|         |   |                                               |                         | Arriso Calums Tealos                        | UU dB                        | ((•)) LIVE: 00:00 | :00 🖲 F | REC: 00:00:0 | 0 CPU: 7.8%, 30.00 fps |

#### b) Select "Properties"

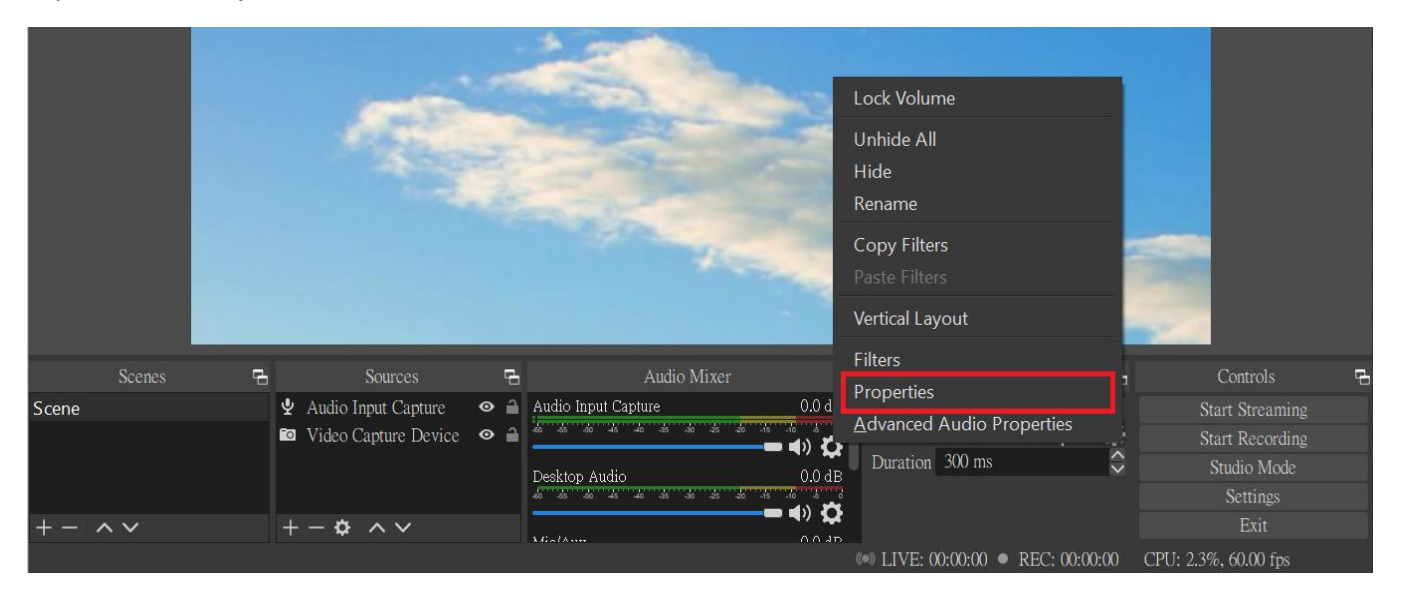

c) Under Properties: Select "Partilink 4K PCIe Capture" as your device

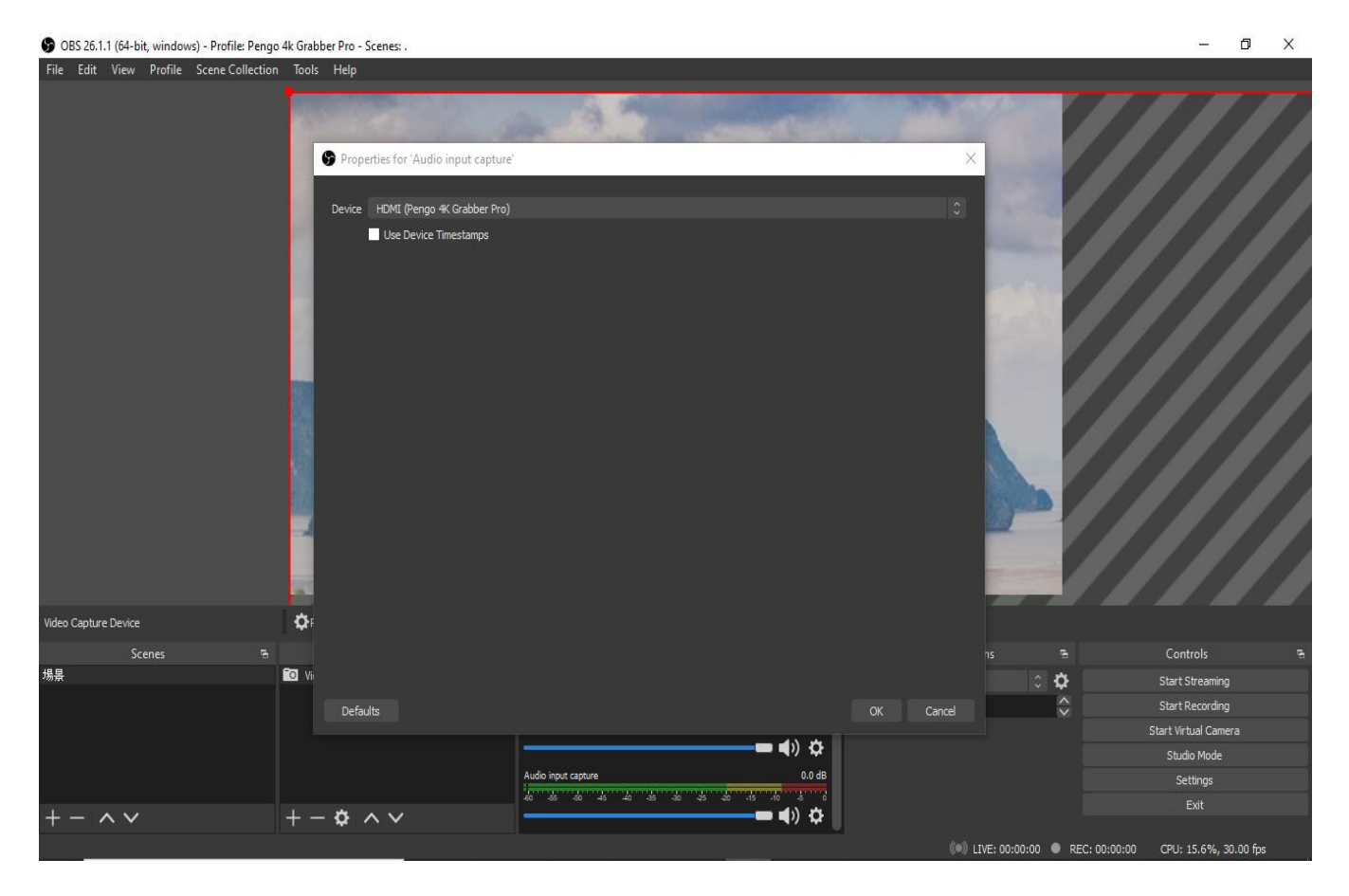

#### d) Under the Audio Setting Icon: Select "Advanced Audio properties"

S OBS 25.0.8 (64-bit, windows) - Profile: Untitled - Scenes: Untitled

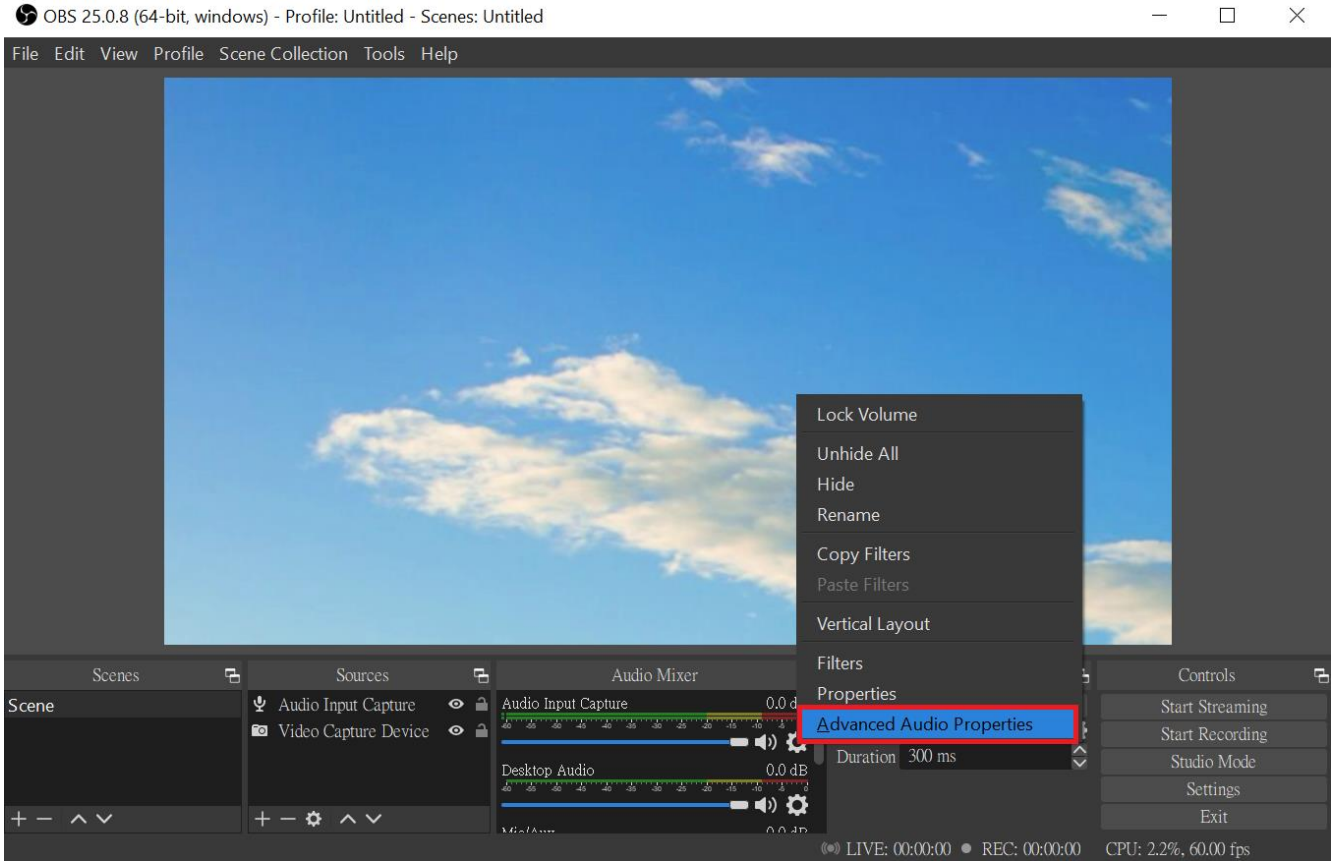

Under the Advanced Audio Properties: Adjust your audio source to suggested e) preferences (  $\Psi \blacksquare$  Microphone and speaker need to change the setting into Monitor and Output)

| 😚 OBS 26.1.0 (64-bi | t, windows) - Profil                                                                                                    | e: 無標題 - Scenes: 無標題                               |                                                                                                    |                      |             |                                                      |                                                                                                    |                                                                                                    |                 | ā ×                       |  |
|---------------------|----------------------------------------------------------------------------------------------------|----------------------------------------------------|----------------------------------------------------------------------------------------------------|----------------------|-------------|------------------------------------------------------|----------------------------------------------------------------------------------------------------|----------------------------------------------------------------------------------------------------|-----------------|---------------------------|--|
| File Edit View      | Profile Scene C                                                                                                    | ollection Tools Help                               |                                                                                                    |                      |             |                                                      |                                                                                                    |                                                                                                    |                 |                           |  |
|                     |                                                                                                    | 資源回收筒                                              |                                                                                                    |                      | - 40 ·      |                                                      | 100                                                                                                    | All and a second second second second second second second second second second second second second second se |                 |                           |  |
|                     | S Advanced Aud                                                                                                    | lio Properties                                     |                                                                                                    |                      |             |                                                      |                                                                                                    |                                                                                                    | X               |                           |  |
|                     | Namo<br>(1) Andio Output<br>(1) Durkop Andio<br>(1) Durkop Andio<br>(1) MariAtax<br>(1) Vides Capitar<br>(1) Vides Capitar | Shahar<br>Caspana Anna<br>A<br>Anna<br>Divaca Anna | Volume         %         %           0.0 dB         \$         \$           0.0 dB         \$         \$           0.0 dB         \$         \$ | Mono Balaco          | R<br>R<br>R | Spac Offinet O ns O ns O ns O ns O ns O ns O ns O ns | Asdio Monitoring<br>Monitor and Output<br>Monitor and Output<br>Monitor and Output<br>Monitor and Output | Facts                                                                                                    |                 |                           |  |
| Scene               |                                                                                                    |                                                    |                                                                                                    |                      |             |                                                      |                                                                                                    |                                                                                                    |                 |                           |  |
| 場意                  |                                                                                                    |                                                    |                                                                                                    |                      |             |                                                      |                                                                                                    |                                                                                                    |                 |                           |  |
|                     | Active Sources Onl                                                                                                    |                                                    |                                                                                                    |                      |             |                                                      |                                                                                                    |                                                                                                    |                 | ording<br>11 Camera       |  |
|                     |                                                                                                    | ± - * • ×                                          | Deskep Aulus                                                                                                    | 8 4 4 <del>5</del> 3 | : 25 20 .15 |                                                      |                                                                                                    |                                                                                                    |                 | io Mode<br>ttings<br>Exit |  |
| + - ^ •             |                                                                                                    | + <b>- ☆</b> ∧ ♥                                   | 45                                                                                                    |                      | : : :-:=    | *                                                    |                                                                                                    | /E: 00:00:00 🌒 REC: 00                                                                                         | :00:00 CPU: 4.9 | 15, 30.00 fps             |  |

f) OBS Setting completed

#### Note:

.

- Different versions will have different interface slightly.
- Make sure your source does not have HDCP, we do not support HDCP.
- We reserve the right to make any updates without prior notice

#### 7. Package Content

- Partilink PCI-H01HP2 PCIe Capture Card x 1
- User Manual x 1

# PARTILINK

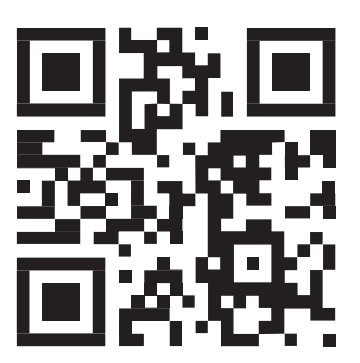

sales@partilink.com

PCI-H01HP2 User manual (210511 V.1)

www.partilink.com